# Prosidio's Model 1 Microscope Camera System

# **User Manual**

(Please read this manual carefully and check intended use prior to installing camera system to microscope)

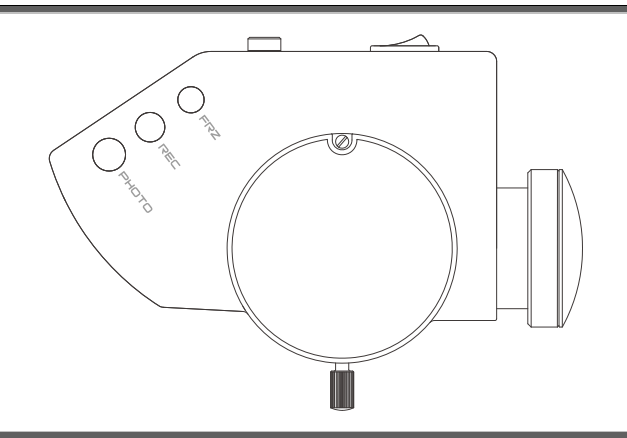

ALLCAM2-UM02-EN

Version: B4

2020-7-27

Prosidio

#### **Product Information:**

Product Name: Model 1 Microscope Camera System Date of Manufacture:Please see the instrument label

#### Manufacturer:

Prosidio Headquarters: Purchase, NY E-mail: service@prosidio.com Tel: + 1 (914) 510-2314 Website: <u>www.prosidio.com</u>

## After-Sale Service Provider:

# Contents

| Safety I | Information                                            | . 1 |
|----------|--------------------------------------------------------|-----|
|          | Warning Symbols                                        | 1   |
|          | Information Symbols                                    | 1   |
|          | The Meaning of Other Figures, Symbols and Contractions | 2   |
|          | Target Population                                      | 2   |
|          | Intended Use                                           | 2   |
|          | Normal Use                                             | 2   |
|          | Intended Service Life                                  | 3   |
|          | Working Environment                                    | 3   |
|          | Storage Environment                                    | 3   |
|          | Safety Characteristics                                 | 3   |
|          | Information on Power Adapter                           | 4   |
|          | Attention                                              | 4   |

| Symbols and Labels on the Device                 | 5  |
|--------------------------------------------------|----|
| Product overview                                 |    |
| Product Features                                 | 8  |
| Product Composition                              | 9  |
| Product Overview                                 | 11 |
| Main Technical Parameters                        | 13 |
| Product Assembly                                 | 15 |
| Installation of MODEL 1 MICROSCOPE CAMERA SYSTEM | 15 |
| Wiring                                           | 17 |
| Installation Confirmation                        | 17 |
| Product Operation                                | 19 |
| Powering the System Up and Down                  | 19 |
| Wireless Remote Control Pairing                  | 20 |
| Photographing、Video Recording and Freezing       | 22 |
| Photographing、Video Recording and Freezing Icon  | 23 |

| Camera Operating System Introduction   | 23 |
|----------------------------------------|----|
| WEB BROWSER                            | 25 |
| Troubleshooting and After Sale Service | 26 |
| Troubleshooting                        |    |
| After-Sale Service                     |    |

# **Safety Information**

Prior to using this device, you must read the safety info and understand the meanings of these symbols:

## Warning Symbols

The following safety information has been incorporated into the user manual. Please note these symbols and pay particular attention to the information associated with them.

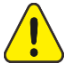

**Warning**, indicating that there is potential hazard, failure to follow the instructions may pose a risk of harming users or product failure.

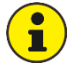

Note, promoting the user of the device, or providing the useful information to the user.

#### **Information Symbols**

The item symbols used in this User's Manual are defined as follows:

Bullet points.

 $\checkmark$  Indicates preconditions that must be met prior to the operating the device.

- Indicates that there is a sequential relationship between items listed, and the next step can be carried out only after the previous step has been completed.
- > Indicates the result that occurs after a step or procedure has been completed.

#### The Meaning of Other Figures, Symbols and Contractions

## **Target Population**

This product is intended to be used by qualified physicians and dentists with experience using operative microscopes.

This user manual is intended to provide guidance for the end user to safely install the product, use and troubleshooting the device.

#### **Intended Use**

MODEL 1 MICROSCOPE CAMERA SYSTEM is a camera device that is for use with Prosidio's Model 1 operative microscope.

#### **Normal Use**

MODEL 1 MICROSCOPE CAMERA SYSTEM requires the Model 1

operative microscope for use. The product can also be used with a beam splitter adaptor if required.

#### Intended Service Life

10 years

#### **Working Environment**

- Ambient Temperature Range: -10°C +50°C;
- Relative Humidity Range: 10% RH 80% RH;
- Barometric Pressure Range: 700 hPa-1060 hPa;
- Power Supply: DC 5V/2.6A

#### Storage Environment

- Ambient Temperature Range: -5°C-+40°C
- Relative Humidity Range: <60% RH;
- Barometric Pressure Range: 500 hPa-1060 hPa

#### **Safety Characteristics**

- Supply Voltage: DC 5V
- Classified by input fluid protection degree: IPX0;

• Max input power: 7.5W

#### Information on Power Adapter

- Input: AC 100-240V, 50-60Hz。
- Output: DC 5V/2.6A

#### Attention

- Please thoroughly familiarize yourself with the contents of the user manual before using the device. Also observe the user manuals for accessories and other system components.
- Please keep the user manual where it is easily accessible at all times.
- ✓ Please observe all symbols and labels attached to the device!
- ✓ Modifications and repairs of this device may only be performed by PROSIDIO service staff or other persons authorized by PROSIDIO.
- ✓ Do not place any fluid-filled containers on top of the instrument. Make sure that no fluids can seep into the instrument.

Please familiarize yourself with any applicable local laws prior to operating the microscope with the camera system attached. If you have any questions, please contact your local PROSIDIO dealer.

## Symbols and Labels on the Device

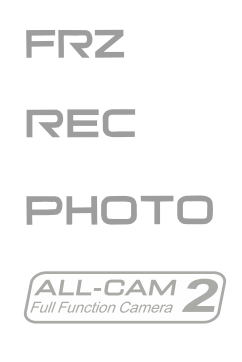

нэті

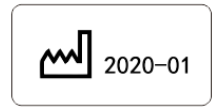

| 1 | Freeze live view / Pause Preview  |
|---|-----------------------------------|
| 2 | Start / Stop video recording      |
| 3 | Save Still Image to SD card       |
| 4 | Product Model                     |
| 5 | DC 5V, middle contact is positive |
| 6 | HDMI Interface                    |
| 7 | Date of manufacture               |

| FULL FUNCTION CAMERA Model:ALL-CAM2                                                                                           | 8 Label              |                                                  |
|----------------------------------------------------------------------------------------------------|----------------------|--------------------------------------------------|
| ● Video: 1080P 60FPS ● 5V 2.6A ⊖                                                                                              | ● Video: 1080P 60FPS | Image Parameter: 1080P 60FPS                     |
| Obelis s.a<br>Ec REP Bd. Général Wahis 53<br>1030 Brussels, BELGIUM                                                           | ● 5V 2.6A ⊖- €⊕      | Power Adapter: DC 5V, middle contact is positive |
| Alltion (Guangxi) Instrument Co., Ltd<br>Alltion Building, NO.10,3rd Road, Wuzhou<br>Industrial Park, Wuzhou, Guangxi, China. | X                    | No dumping to dustbin directly                   |
|                                                                                                    | CE                   | CE label                                         |
|                                                                                                    |                      | Caution, Follow the User Manual                  |
|                                                                                                    | SN                   | Serial number                                    |
|                                                                                                    | EC REP               | Authorized representative in the                 |
|                                                                                                    |                      | European Community                               |
|                                                                                                    | ***                  | Manufacturer                                     |

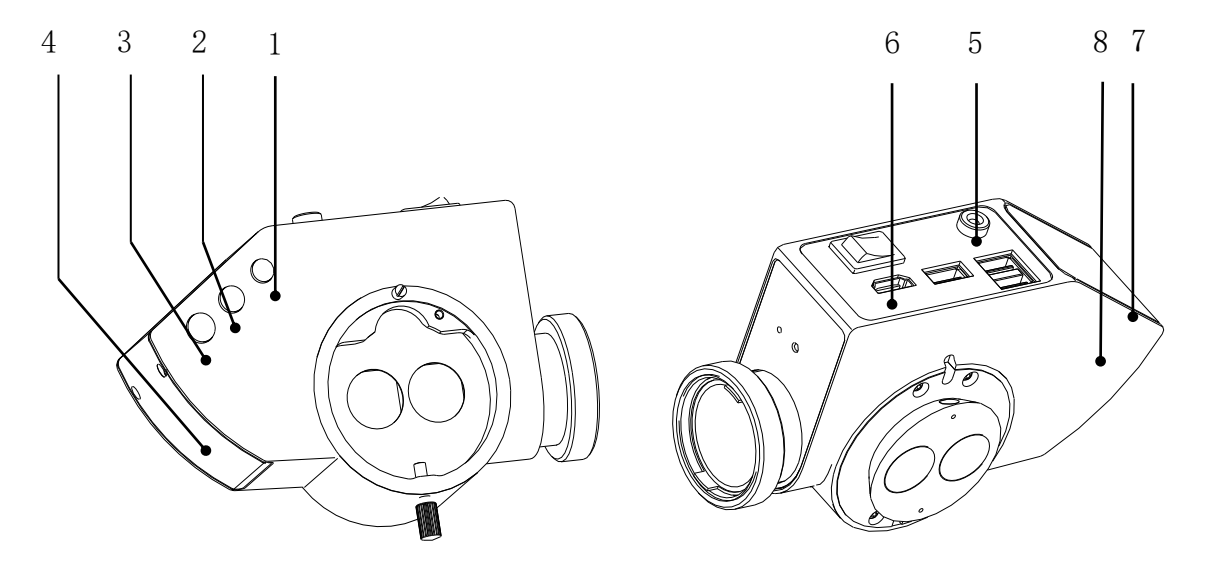

Fig 1: The Symbols of Product

## **Product overview**

## **Product Features**

- Compatible with the surgery microscope of suitable interface size
- Adopt Diagonal 1/2" SONY Image Sensor with high sensitivity and low noise
- Built-in Linux3.0 operation system --- internal ARM Cortex A7 dual core @Max.1.3 GHz
- HDMI interface 1080P 60FPS fully high definition real-time image output
- Support WIFI function, support WIFI image transmission (Use WINDOW system, Android system and iOS(Apple) system client terminal software)
- Requires an external USB-drive for taking JPG image and recording video
- Camera parameters can be set with the mouse, and multiple groups of user parameters can be saved for the convenience of different users
- Photographing, video recording and image freezing functions are available with buttons
- The wireless remote control pedal is optional for photographing and video recording
- Built-in video zoom, image rotation function
- Built-in image and real-time video comparison function
- Wide Voltage Input: AC100-240V 50-60Hz

## **Product Composition**

- 1 Main Unit
- 2 Power Adapter
- 3 Power Cable.
- 4 HDMI high definition video transmission cable: Long 5 meter
- 5 <u>USB drive</u>: Full version of the electronic manual is stored in USB disk memory.
- 6 <u>WIFI hardware with USB interface (built in wireless network card, external network card is optional)</u>
- 7 Wireless Mouse and keyboard

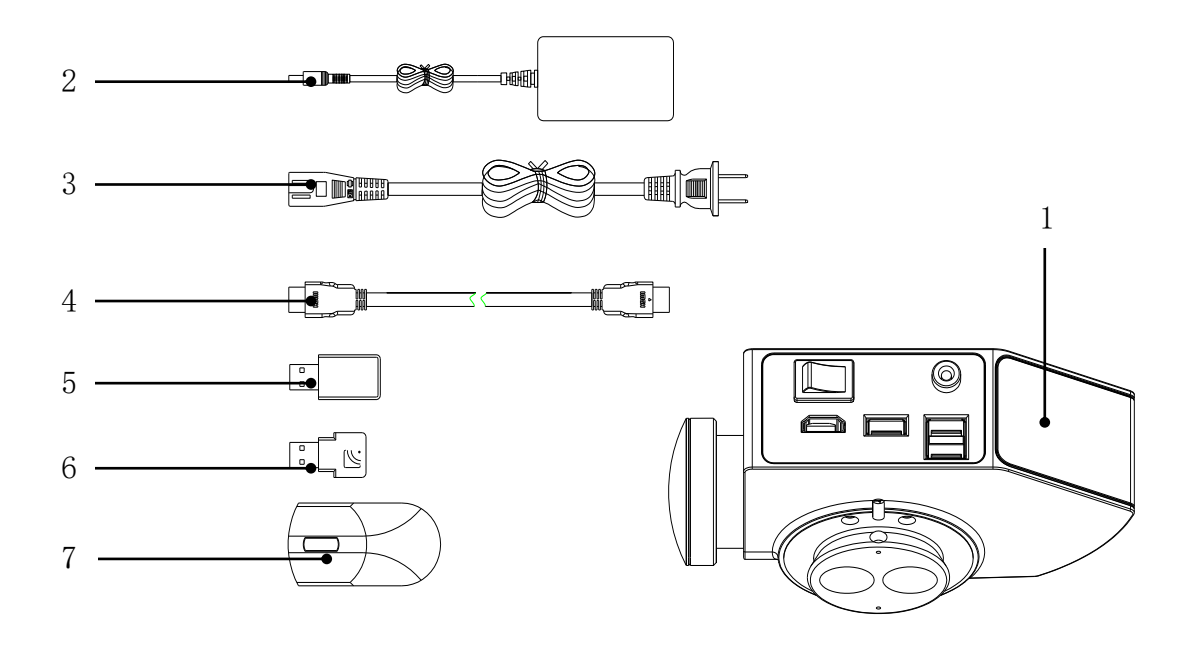

Fig 2: Product Composition

## **Product Overview**

| 1  | Photographing button       | Press to take photo                                                                |
|----|----------------------------|------------------------------------------------------------------------------------|
| 2  | Video recording button     | Press it once to record video, press it again to stop video recording              |
| 3  | Freezing button            | Press it once for freezing the current image, press it again to unfreeze the image |
| 4  | Stop pin                   | Hold unit securely to operative microscope                                         |
| 5  | Lock screw                 | Lock the bolts when assembling other accessories in the main unit                  |
| 6  | Optical splitter interface | With conventional optical splitter function                                        |
| 7  | Pairing switch pin         | Use a pin to allow pairing of the camera system with accessories                   |
| 8  | Wireless pairing indicator | This indicator of constant OFF, and lights on during wireless pairing              |
| 9  | USB interface              | Connect with USB drives, mouse, keyboard, USB WIFI module                          |
| 10 | Power socket               | Connect with the adapter, DC 5V input                                              |
| 11 | Power switch               | Green indicator turns on when power switch is activated                            |
| 12 | HDMI output interface      | HDMI A type interface, output real-time image                                      |

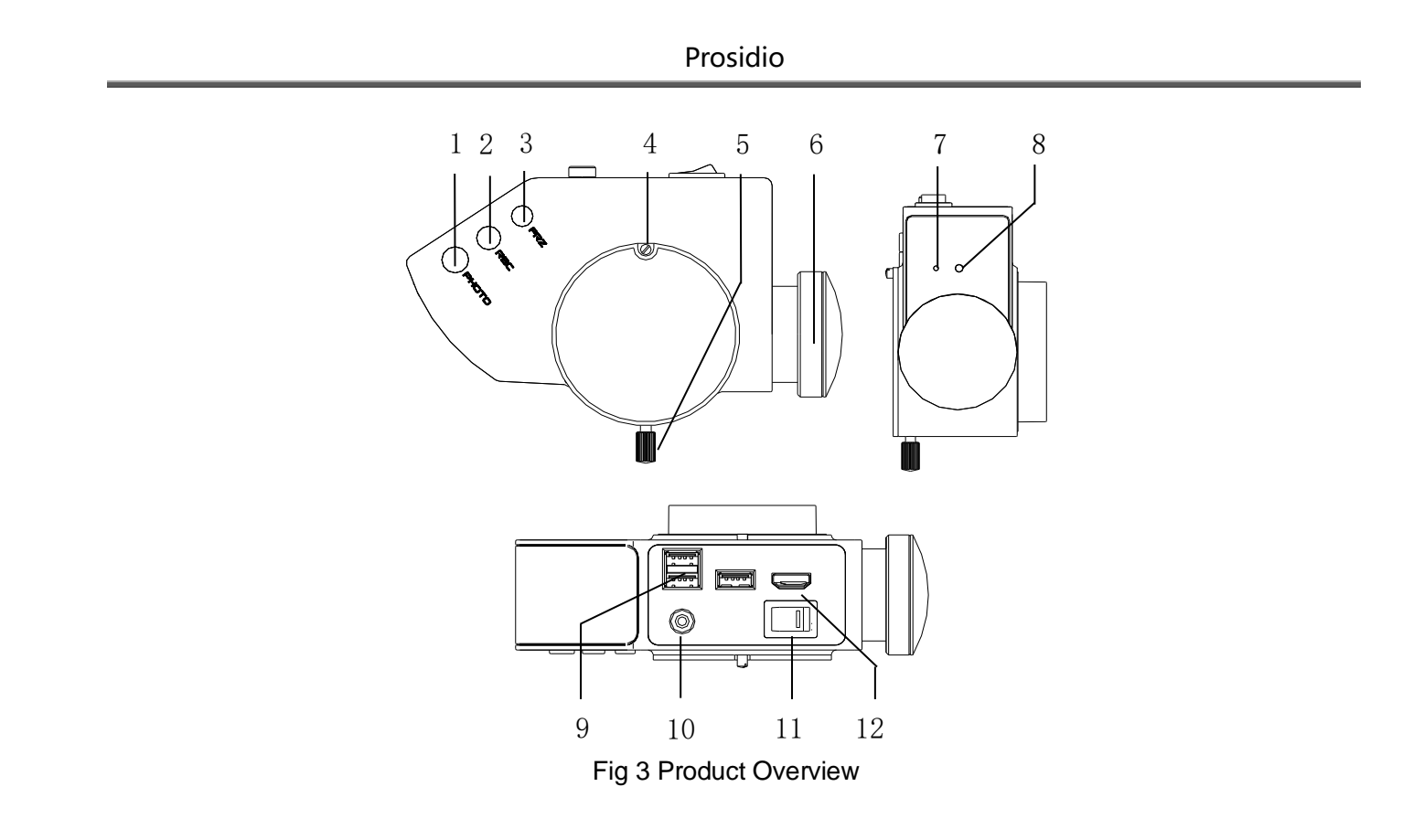

## **Main Technical Parameters**

| Technical Parameters |                               |                                                                                                    |  |  |
|----------------------|-------------------------------|----------------------------------------------------------------------------------------------------|--|--|
|                      | Image Sensor                  | 1/2 SONY CMOS with high sensitivity and low noise                                                       |  |  |
|                      |                               | HDMI: 1                                                                                                 |  |  |
|                      | Oulput Intenace               | USB2.0: 3                                                                                               |  |  |
| Comoro               | Resolution                    | HD1080P 60FPS (16: 9)                                                                                   |  |  |
| Features             | Store                         | Requires external USB drive (supports FAT32 and NTFS formats)<br>Picture: JPG format, Video: MP4 format |  |  |
|                      | WIFI                          | Support WIFI function, support WIFI image transmission                                                  |  |  |
|                      | Power Supply                  | 5V                                                                                                    |  |  |
|                      | Power<br>Consumption          | 6W                                                                                                    |  |  |
| Physical             | Weight                        | 0.7kg                                                                                                   |  |  |
| Property             | Dimension                     | 155*110*60                                                                                              |  |  |
| Optical              | Camera optical splitter ratio | 2:8 (Optical 5:5)                                                                                       |  |  |

|          | Optical splitter interface ratio | 2:8 (Optical 5:5)                                                                                                    |  |  |
|----------|----------------------------------|----------------------------------------------------------------------------------------------------|--|--|
|          | Video Setting                    | 1080P, 720P                                                                                                    |  |  |
|          | Snap Setting                     | 2M、5M、8M                                                                                                    |  |  |
|          | Base Functions                   | Freezing, Snap Image, Video Recording, Automatic Exposure,<br>White Balance, Image Echo, Crosshairs                                                                                 |  |  |
| Software | Image Effects                    | Exposure Value, Best Brightness, Gain, Red Gain, Blue Gain,<br>Saturation, Contrast, Sharpness, ALC, HDR, Customize user<br>parameters                                              |  |  |
| oonware  | Advance<br>Functions             | Horizontal Flip, Vertical Flip, Enlarge, Reduce, AOI, Image<br>Contrast                                                                                                    |  |  |
|          | System<br>Settings               | Auto Name/Manu Name, Time Show/Time Hide, Show LOGO/Hide<br>LOGO, Built-in WIFI/external WIFI, Language, Image resolution,<br>Naming settings, System Update, Version Information   |  |  |
|          | Measuring<br>function            | Measuring Tool: P2P、P2L、L2L、C2C、P2C、L2C、Angle、Arc、<br>Circle、Rect、Polygon、Crease、Text、Del All、Color Settings、<br>To Pictures、To Excel, Calibrating Tool, Information, Ruler Display |  |  |

## **Product Assembly**

#### Installation of MODEL 1 MICROSCOPE CAMERA SYSTEM

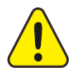

Risk of injury to end-users and patients exists if the MODEL 1 MICROSCOPE CAMERA SYSTEM is not installed correctly and securely.

- Confirm that the interface between the microscope and the camera system are compatible prior to installation.
- Before use, ensure modules and accessories are secure and locked in position. Make sure that all securing screws and locking screws are firmly tightened.
- Never Install or remove the modules during a procedure or when a person is below the assembly

## STEPS

• Unscrew the locked screws(1), take down binocular(3)

• Install MODEL 1 MICROSCOPE CAMERA SYSTEM (4) on the top of microscope, then screw the lock screws (1)

• Install binocular on the top of MODEL 1 MICROSCOPE CAMERA SYSTEM (4), screw the lock screws (2). Confirm that all screws are tighten.

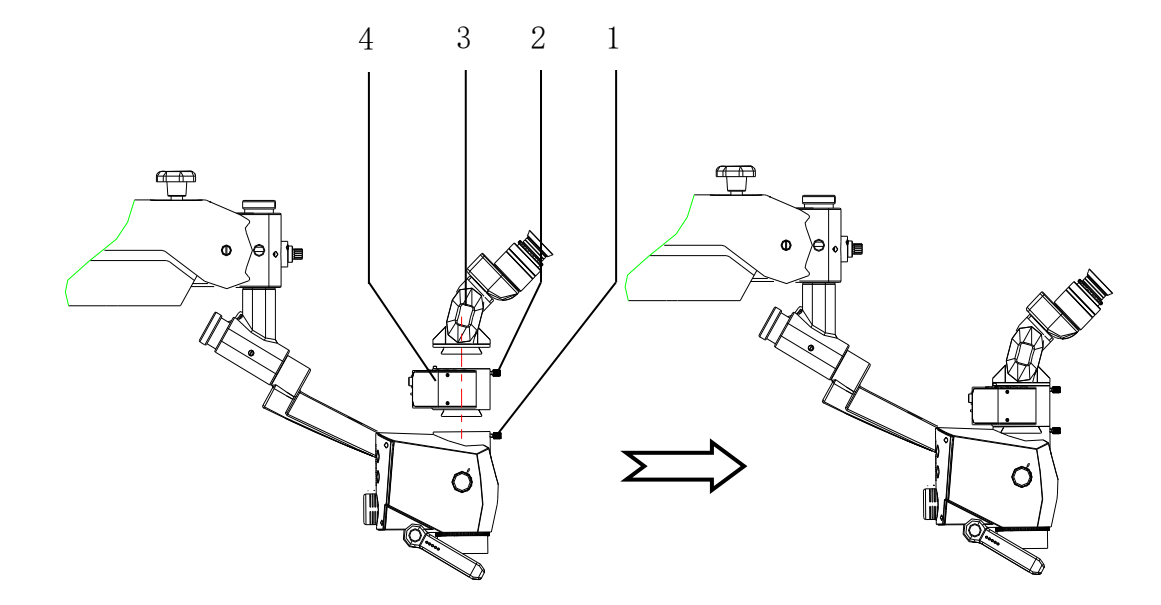

Fig 4: Installation of the MODEL 1 MICROSCOPE CAMERA SYSTEM to the Model 1 operative microscope

## Wiring

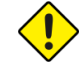

Confirm the voltage of the power supply is correct.

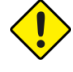

Please check the input channel of the HDMI video transmission line is in line with the display channel of the display (not included).

Connect the wires according to the Fig 5 below:

#### Installation Confirmation

- Press the Power switch, observe if the Power indicator lights up;
- Observe if an image is displayed on the connected LCD, confirm orientation of the image matches the image seen through the eyepiece. If no image is seen, confirm the HDMI cable is correctly installed.

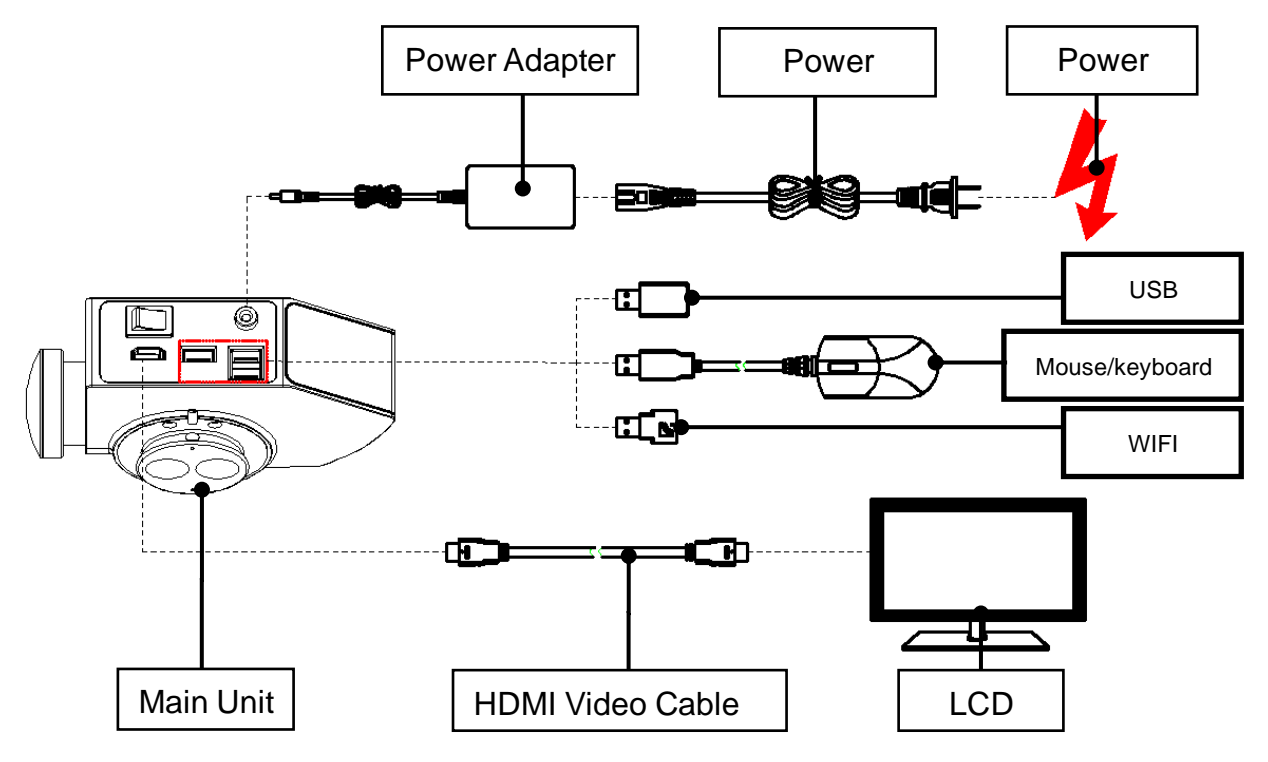

Fig 5: MODEL 1 MICROSCOPE CAMERA SYSTEM Wiring

## **Product Operation**

#### Powering the System Up and Down

- ✓ The power cable has been connected
- Prerequisite condition
- ✓ The HD video cable has been connected

Press the Power switch(1)

- > The system has been switched on if the green power switch is illuminated.
- > The Boot Interface is displayed on the monitor.

19

## Wireless Remote Control Pairing

The wireless remote control should be paired automatically. If not, follow these steps:

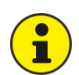

T

Foot switch belongs to the selection of accessories

✓ Confirm camera system is on.

Prerequisite condition

- ✓ Confirm Foot switch is switched on
- Pairing: Use a pin to press the pairing button (1) of the wireless module until the wireless pairing indicator (2) light turns on. Hold the photo button(3) of the foot pedal down for 4 seconds until the indicator (4) of pedal switch light on and light off. Then both the camera system and foot pedal indicators (2) (4) should flashes twice to confirm pairing has been completed.

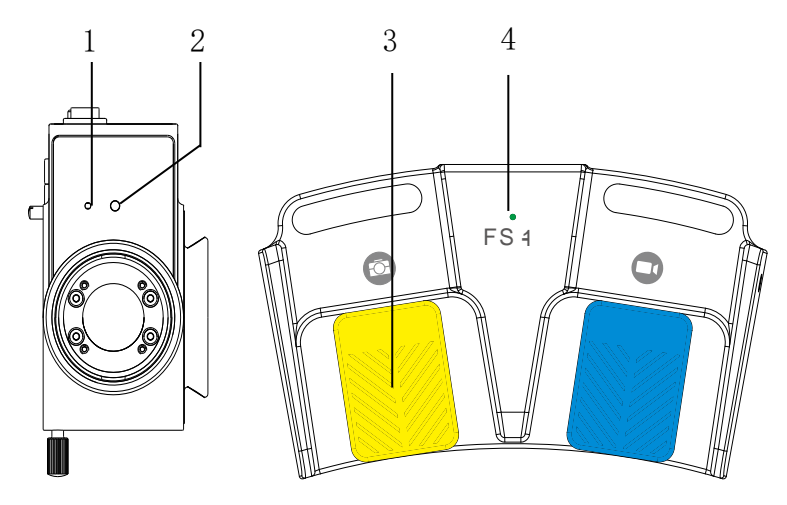

Fig 6: Wireless Remote Control Pairing

## Photographing, Video Recording and Freezing

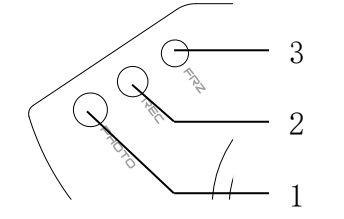

3

1

2

- Press button(1) for photographing
- Press button(2) once to record video, press it again to exit video recording
- Press button(3) once for freezing the current display image, press it again to exit image freezing
- Press button(1) for photographing
- Press button(2) once to record video, press it again to exit video recording
- Press button(3) once for freezing the current display image, press it again to exit image freezing
- Press button(1) for photographing
  - Press button(2) once to record video, press it again to exit video recording

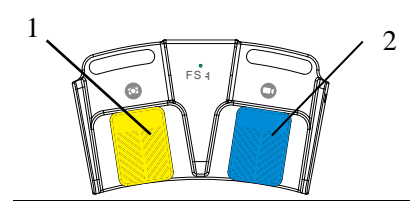

## Photographing、Video Recording and Freezing Icon

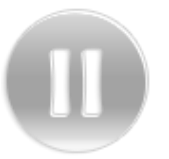

### Freezing Icon

• Once the picture in the camera is frozen, a pause icon located in the upper right corner in the display will appear.

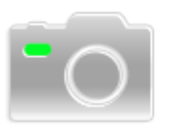

#### **Photographing Icon**

• Photograph icon is shown on the upper right corner located in the display when a photo is taken.

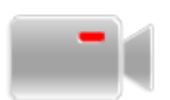

#### Video Recording Icon

• Video icon is shown on the upper right corner located in the display should be seen when a video is recording.

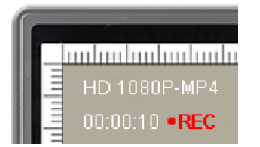

• Video format is shown on the upper left corner located in the display during the video recording, along with the duration of the current recording..

## **Camera Operating System Introduction**

Please refer to MODEL 1 MICROSCOPE CAMERA SYSTEM Camera Operating System User's

*Manual*) in the included USB for the introduction of the camera operating system.

## WEB BROWSER

Mobile phones or computers can be connected with MODEL 1 MICROSCOPE CAMERA SYSTEM by

WIFI. The camera's video can be displayed with a Web browser. More information can be found in the *Model* 

1 Microscope Camera System Camera's Web browser interface file on the included USB.

## Troubleshooting and After Sale Service

## Troubleshooting

26

| Faults Possible Reason     |                                                                     | Solutions                                                                                                |
|----------------------------|---------------------------------------------------------------------|----------------------------------------------------------------------------------------------------|
| Power switch indicator not | External power supply is not connected correctly                    | Check if the external power supply is connected                                                          |
| illuminated                | The power adapter is broken.                                        | Check if the power adapter is working properly                                                           |
|                            | External display is not connected correctly                         | Check if the external display is operating<br>normally. Confirm the correct input display is<br>selected |
| No image is seen           | HDMI cable damage                                                   | Check if the HDMI cable for any sharp bends or visible signs of damage                                   |
| on a connected displace    | Display the Boot Interface, no image,<br>menu functions available   | Check if any image is visible through eyepiece.<br>If image is seen, internal wiring may be<br>damaged   |
|                            | Display the Boot Interface, no image,<br>menu functions unavailable | The software of the camera is damaged and needs to be replaced with the manufacturer.                    |
| Color distortion           | The color calibration has been                                      | Factory Reset, and white balance again                                                                   |

|                          | adjusted                                          |                                                                                                    |
|--------------------------|---------------------------------------------------|----------------------------------------------------------------------------------------------------|
|                          | White balance has not been performed              |                                                                                                    |
|                          | The instrument runs slowly and is prone to crash. | Storing too many photos and videos can lead to<br>slow response, Free memory space, and<br>updating the system |
| System halted            | System crash                                      | Reboot system or update system                                                                                 |
|                          | The instrument is overheat                        | Check the fan is operating correctly and nothing is obstructing it.                                            |
|                          | Camera lens is dirty                              | Wipe the camera lens                                                                                           |
| Image is not clear       | Incorrect focus                                   | Adjust the focus                                                                                               |
| WIFI client terminal     | Connect USB WIFI hardware or not                  | Check if the WIFI hardware is connected, check if the WIFI function is enabled                                 |
| doesn't display<br>image | Check if the IP address is correct                | Check if the client terminal IP address matches<br>the camera system's output IP address<br>Update the system  |

| Prosidio        |                                                           |                                                                                                    |  |
|-----------------|-----------------------------------------------------------|----------------------------------------------------------------------------------------------------|--|
|                 | Not paired with camera system                             | Please pair according to the method described in the instructions above.                                                                                                    |  |
| Non-functioning | The antenna of the pedal switch is not connected properly | Poor antenna connection will result in no signal<br>to be transmitted and received, so ensure<br>antenna is connected properly and the foot<br>pedal is not out of range                                                                                                    |  |
| pedal switch    | Damage of remote control module                           | <ul> <li>(1) Press the pairing button at the receiving module to check if the red indicator is on; it should be on normally. If off the receiving module is damaged.</li> <li>(2) Press the Photo button of the pedal switch for 4 seconds, the green light will turn on for 4 seconds then off. Otherwise, the transmitter module is damaged.</li> </ul> |  |

## After-Sale Service

Any unauthorized repair to the camera will void warranty. Please keep the original package case and materials.